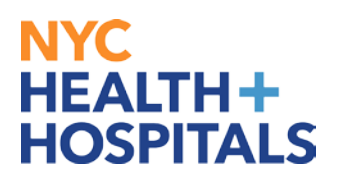

## How to Update W4 Federal Tax Information in PeopleSoft

**1.** After successfully logging into **PeopleSoft**, click on the **"Person Profile"** tile on your homepage.

| ▼ Employee Self Service  |                                 |                   |                             |  |
|--------------------------|---------------------------------|-------------------|-----------------------------|--|
| Careers                  | Payroll                         | Personal Details  | Talent Profile              |  |
|                          | Last Pay Date <b>01/25/2019</b> | *                 | <b>.</b>                    |  |
| Benefits                 | Performance                     | Wellness & Safety | Upload Supporting Documents |  |
| <b>2</b> ■<br><b>4</b> # | 3 Current Documents             | 1                 |                             |  |
|                          | J Current Documents             |                   |                             |  |
|                          |                                 |                   |                             |  |

**2.** On the left navigation, click on W-4 Tax Information.

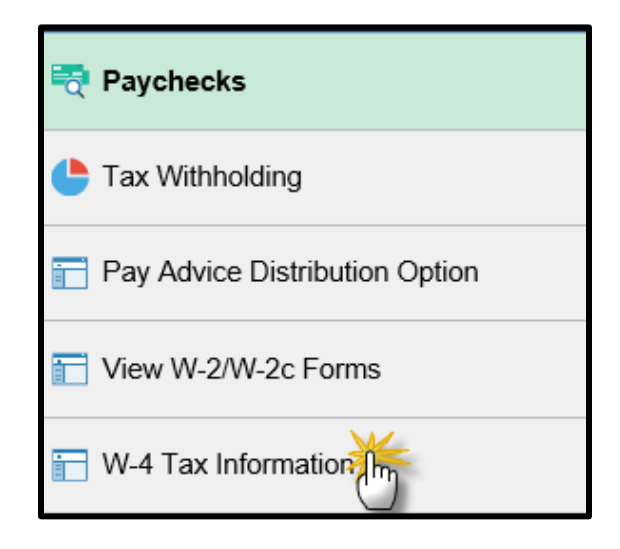

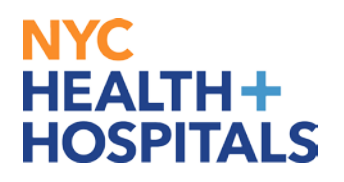

## **3.** Update information and click on "Submit".

| JANE SMITH                                                                                                    | Social Security Number 123-45-6789                                                                                                    |  |  |  |
|----------------------------------------------------------------------------------------------------|----------------------------------------------------------------------------------------------------|--|--|--|
| NYC Health & Hospitals                                                                                                    |                                                                                                    |  |  |  |
| You must complete Form W<br>tax is withheld from your wa<br>additional dollar amount be<br>less, tax withheld.<br>Whether you are entitled to<br>employer may be required to                                                                                                    | W-4 so the Payroll Department can calculate the correct amount of tax to withhold from your pay. Federal income wages based on marital status and the number of allowances claimed on this form. You may also specify that an be withheld. You can file a new Form W-4 anytime your tax situation changes and you choose to have more, or to claim a certain number of allowances or exemption from withholding is subject to review by the IRS. Your ed to send a copy of this form to the IRS. |  |  |  |
| Home Address                                                                                                    |                                                                                                    |  |  |  |
| 10 BEACON LANE<br>NEW YORK NY 10001                                                                                                    |                                                                                                    |  |  |  |
| W-4 Tax Data                                                                                                    |                                                                                                    |  |  |  |
|                                                                                                    | Enter total number of Allowances you are claiming 3                                                                                                    |  |  |  |
|                                                                                                    | Enter Additional Amount, if any, you want withheld from each paycheck                                                                                                    |  |  |  |
| ndicate Tax Status                                                                                                    | ○ Single ● Married                                                                                                    |  |  |  |
| If married filing separate<br>"Married, but withhold a                                                                                                    | ely, check here and select Single status for<br>It higher Single rate."                                                                                                    |  |  |  |
| Check here if your last i<br>You must call 1-800-772                                                                                                    | name differs from that shown on your social security card.<br>-1213 for a new card.                                                                                                    |  |  |  |
| Claim Exemption                                                                                                    |                                                                                                    |  |  |  |
| I claim exemption                                                                                                    | from withholding for the year 2019 and I certify that I meet                                                                                                    |  |  |  |
| 30TH of the following con                                                                                                    | ditions for exemption                                                                                                    |  |  |  |
| <ul> <li>Last year I had a righ</li> <li>This year I expect a r</li> </ul>                                                                                                    | t to a refund of ALL Federal income tax withheld because I had NO tax liability.<br>refund of ALL Federal income tax withheld because I expect to have NO tax liability.                                                                                                    |  |  |  |
| Check this box if you m                                                                                                    | eet both conditions to claim exempt status.                                                                                                    |  |  |  |
| Jnder penalties of perjury, I<br>mowledge and belief, it is tru                                                                                                    | declare that I have examined this certificate and to the best of my<br>ue, correct, and complete.                                                                                                    |  |  |  |
| knowledge and belief, it is the structure of the structure of the structur | Je, correct, and complete.                                                                                                    |  |  |  |

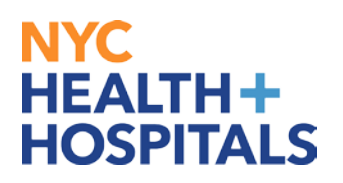

**4.** Enter password to confirm identity and click on continue.

| Verify Identity                                                                                                |  |  |  |  |  |
|----------------------------------------------------------------------------------------------------|--|--|--|--|--|
| To protect your privacy, verify your identity by typing your password. If you are not this user, click Cancel. |  |  |  |  |  |
| User ID: SMITHJ<br>Password:                                                                                   |  |  |  |  |  |
| Continue Cancel                                                                                                |  |  |  |  |  |

## You have successfully updated your W4 Tax updates!

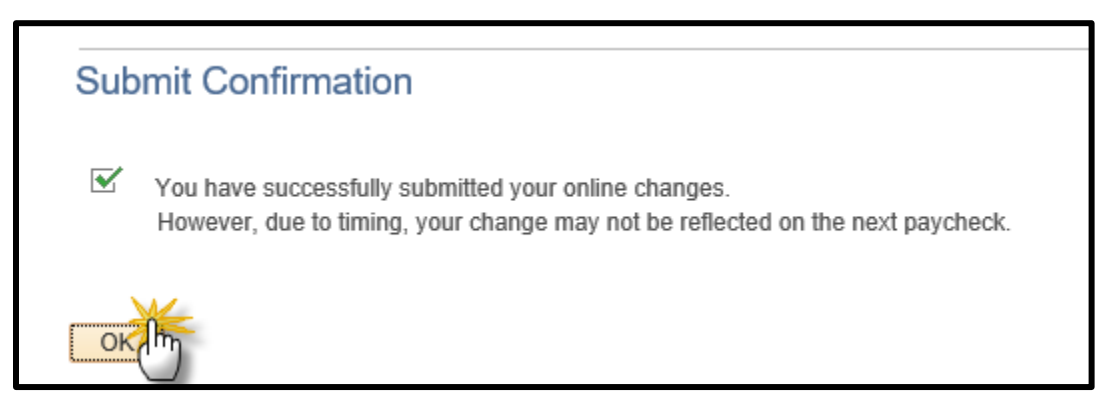